#### คู่มือการให้บริการ

# SAMSUNG Galaxy S6 edge | S6

Thai Samsung Electronics Co., Ltd. 33rd – 35th Floor, Empire Tower, 1 South Sathorn Road, Yannawa, Sathorn, Bangkok, 10120, Thailand T: +66 2695 9000

### สารบัญ

| <b>สมาร์ท สวิช</b> คือ                                   | 3  |
|----------------------------------------------------------|----|
| วิธีติดตั้งสมาร์ท สวิช                                   | 5  |
| ติดตั้งผ่าน Pop-Up                                       | ,6 |
| ติดตั้งผ่าน Galaxy Apps Store   Play Store               | 7  |
| โอนข้อมูลจากเครื่องเก่าที่เป็น<br>- <u>จาก OS อื่น</u>   | 8  |
| วิธีที่ 1: โอนจากข้อมูลบน <b>Cloud</b>                   | 9  |
| วิธีที่ 2: โอนผ่าน OTG USB cable                         |    |
| ตารางเทียบไฟล์ที่โอนจาก Cloud   OTG USB cable ได้        |    |
| - <u>จากแอนดรอยด์ อื่น   ซัมซุง แกแลคซี่รุ่นอื่น</u>     |    |
| วิธี: โอนผ่าน <b>Wi-Fi Direct</b>                        |    |
| ตารางเทียบไฟล์ที่โอนจากแอนดรอยด์อื่น   ซัมซุงรุ่นอื่นได้ |    |

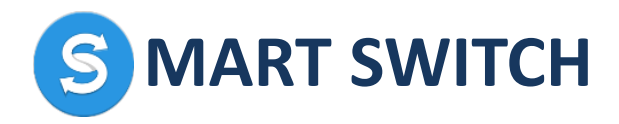

#### สมาร์ท สวิช คือ

### SMART SWITCH | สมาร์ท สวิช คือ

การให้บริการโอนถ่ายข้อมูลจากโทรศัพท์มือถือเครื่องเก่าด้วย แอพพลิเคชั่นที่สร้างสรรขึ้นใหม่ล่าสุดเฉพาะสำหรับลูกค้า SAMSUNG GALAXY S6 EDGE | S6 ให้เป็นสิทธิประโยชน์สำหรับคุณลูกค้าได้พร้อมใช้งาน SAMSUNG GALAXY S6 EDGE | S6 ทันทีตั้งแต่ตัดสินใจซื้อจากหน้าร้าน มาตรฐานซัมซุง แกแลคซี่ ทั่วประเทศไทย

แอพพลิเคชั่นสมาร์ท สวิช เวอร์ชั่นใหม่ล่าสุด ยังสามารถดาวโหลดเอง ได้ง่าย ๆ แม้คุณลูกค้าจะสะดวกโอนถ่ายข้อมูลด้วยตนเองที่บ้านก็ตาม

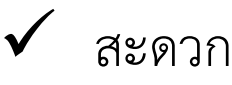

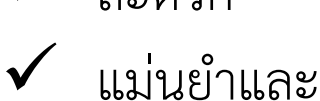

- ไม่ต้องกังวลข้อมูลส่วนตัวรั่วไหลสู่แหล่งอื่น
- ✓ ไม่ว่าโทรศัพท์เครื่องเก่าเป็น OS ใดก็ตาม

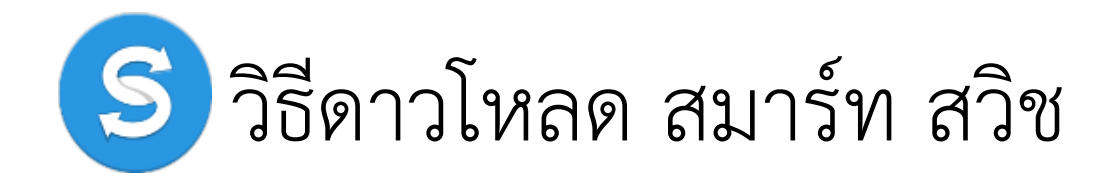

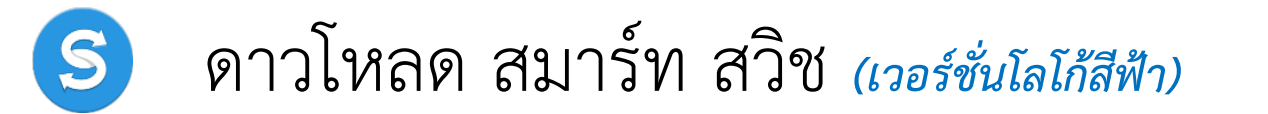

กดดาวโหลดจากหน้าต่าง Popup ที่โชว์บนเครื่อง S6 edge | S6

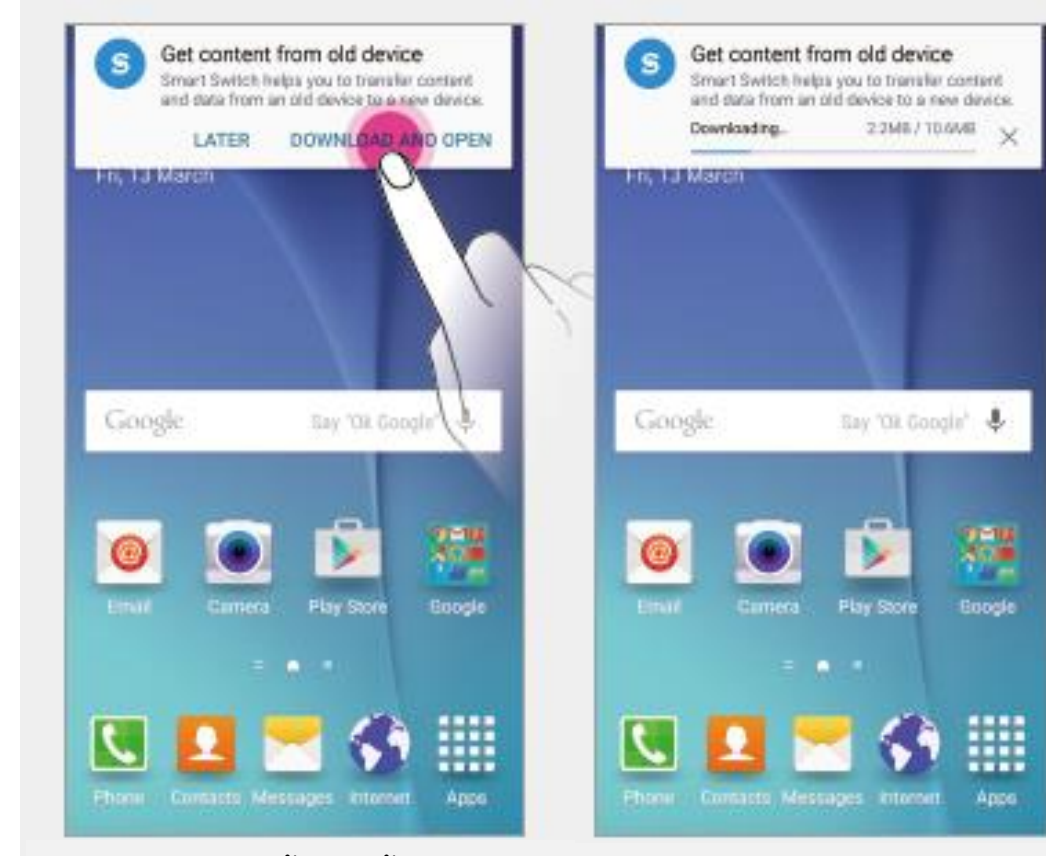

หน้าต่าง Pop-up นี้จะโชว์ขึ้นพร้อมให้ กดดาวโหลด หลังจาก Set-up เครื่อง เสร็จสมบูรณ์

กดปุ่ม DOWNLOAD AND OPEN ดังภาพ ปล่อยให้ระบบทำการติดตั้งสมาร์ท สวิชจน เสร็จสมบูรณ์

เป็นอันเสร็จสิ้นการติดตั้งโปรแกรม สมาร์ทสวิชลงในเครื่องS6 edge | S6

#### กลับสู่สารบัญ

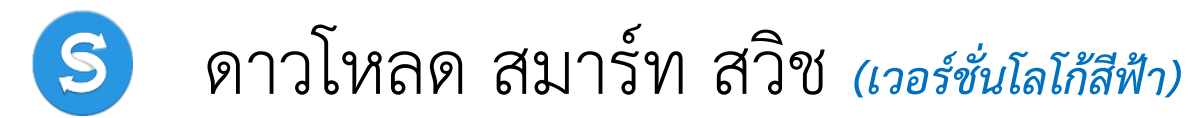

กดดาวโหลดจาก Galaxy Apps Store หรือ Play Store

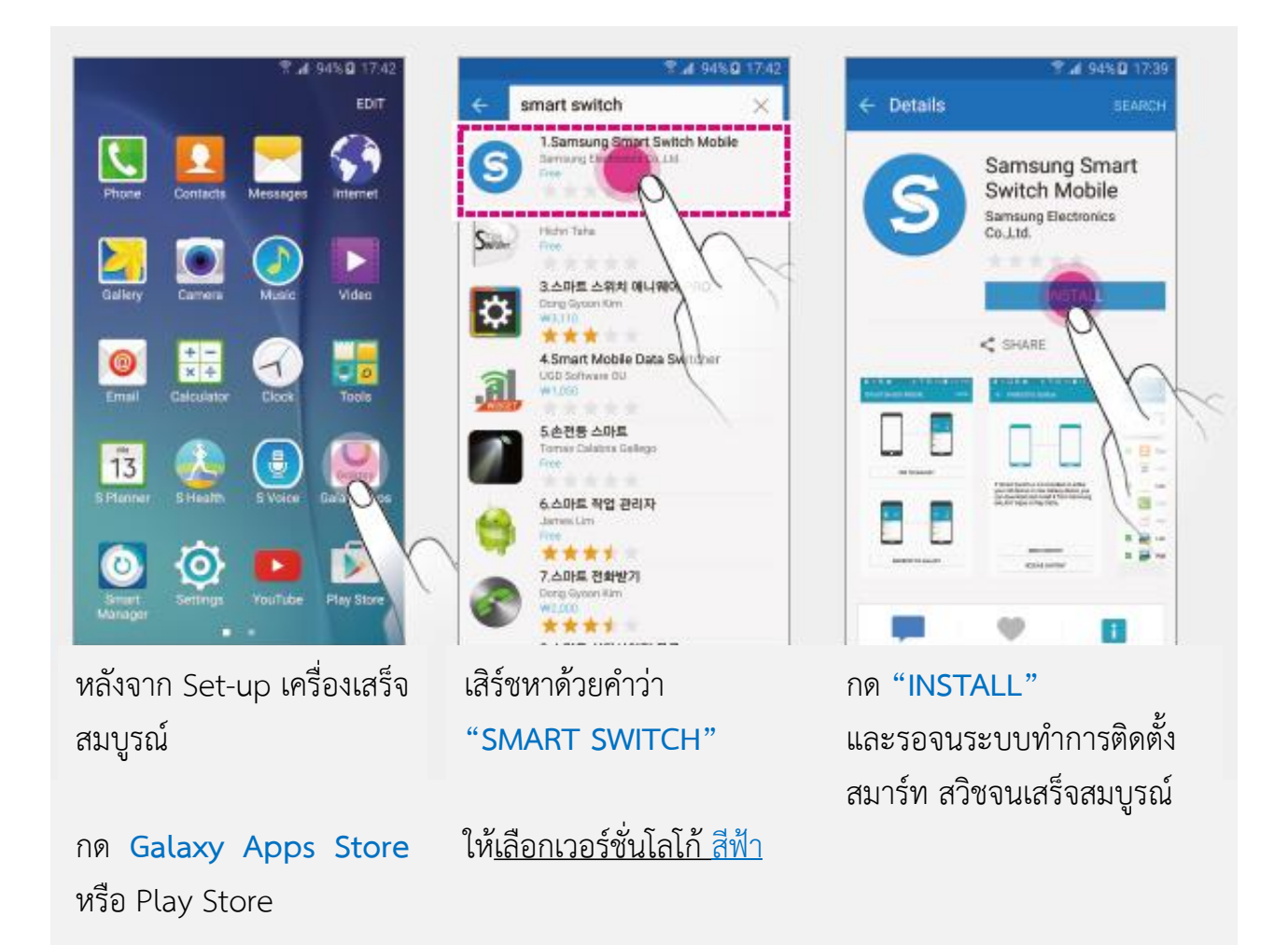

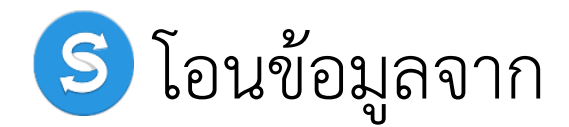

## ระบบปฏิบัติการอื่น | OS อื่น

© 2015 Samsung Electronics Co., Ltd. 'Samsung', 'GALAXY S5', 'GALAXY S6', and 'GALAXY S6 Edge' are trademarks of Samsung Electronics. Other trademarks and logos shown are property of their respective owners.

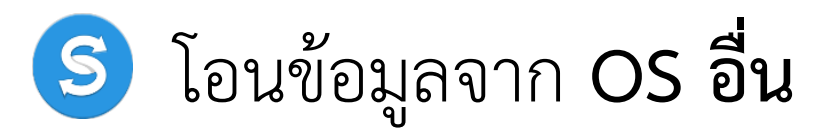

โอนจากข้อมูลที่แบคอัพจัดเก็บบน Cloud

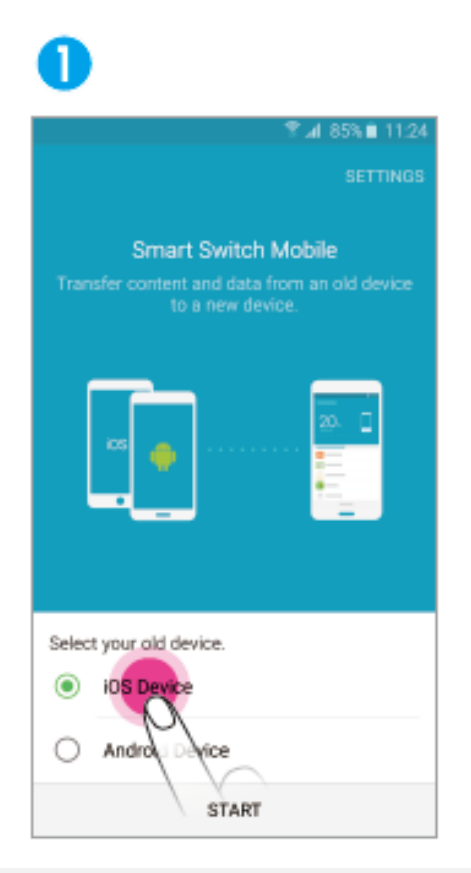

เข้าสู่ Smart Switch เลือกโอนถ่ายจากเครื่องเก่า OS อื่น

กดปุ่ม OS DEVICE ดังภาพ

กดปุ่มบน IMPORT FROM CLOUD

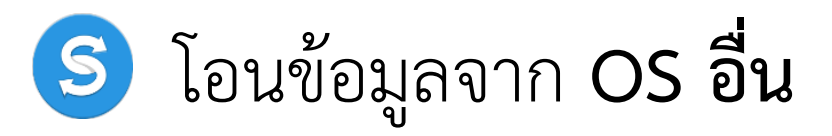

โอนจากข้อมูลที่แบคอัพจัดเก็บบน Cloud

| •                                                                                                    | 4                                      |
|----------------------------------------------------------------------------------------------------|----------------------------------------|
| ® ⊿া 56% ù 1501<br>nport from iCloud                                                                                                    | ★ Basic information SIGN OU            |
| e best results, make sure you have<br>d up your device data to iCloud                                                                                                    | Select the content you want to import. |
| ) or email address                                                                                                    | Contacts                               |
| d                                                                                                    | Calendar                               |
| ow password                                                                                                    | Memo                                   |
| member this ID                                                                                                    | App list                               |
|                                                                                                    | 🜌 🤇 Call logs                          |
|                                                                                                    | Ilarm                                  |
|                                                                                                    | Bookmarks                              |
|                                                                                                    | 🗹 🌍 Wi-Fi                              |
| age of the second second secon | IMPORT                                 |
| ละ Password                                                                                                    | เลือกรายการที่ต้องการโอนถ่า            |
| ี่แบคอัพข้อมูลเครื่องเก่าไว้                                                                                                    | มายัง S6 edge   S6                     |
|                                                                                                    | ให้ <u>แสดงเป็นสีเขียว</u>             |
| GN IN ดังภาพ                                                                                                    | กด IMPORT                              |

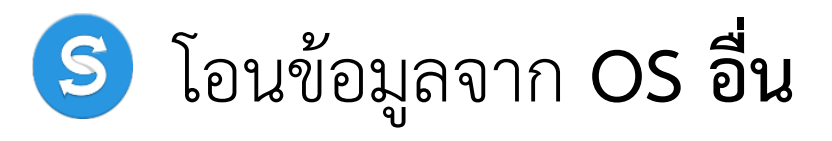

โอนจากข้อมูลที่แบคอัพจัดเก็บบน Cloud

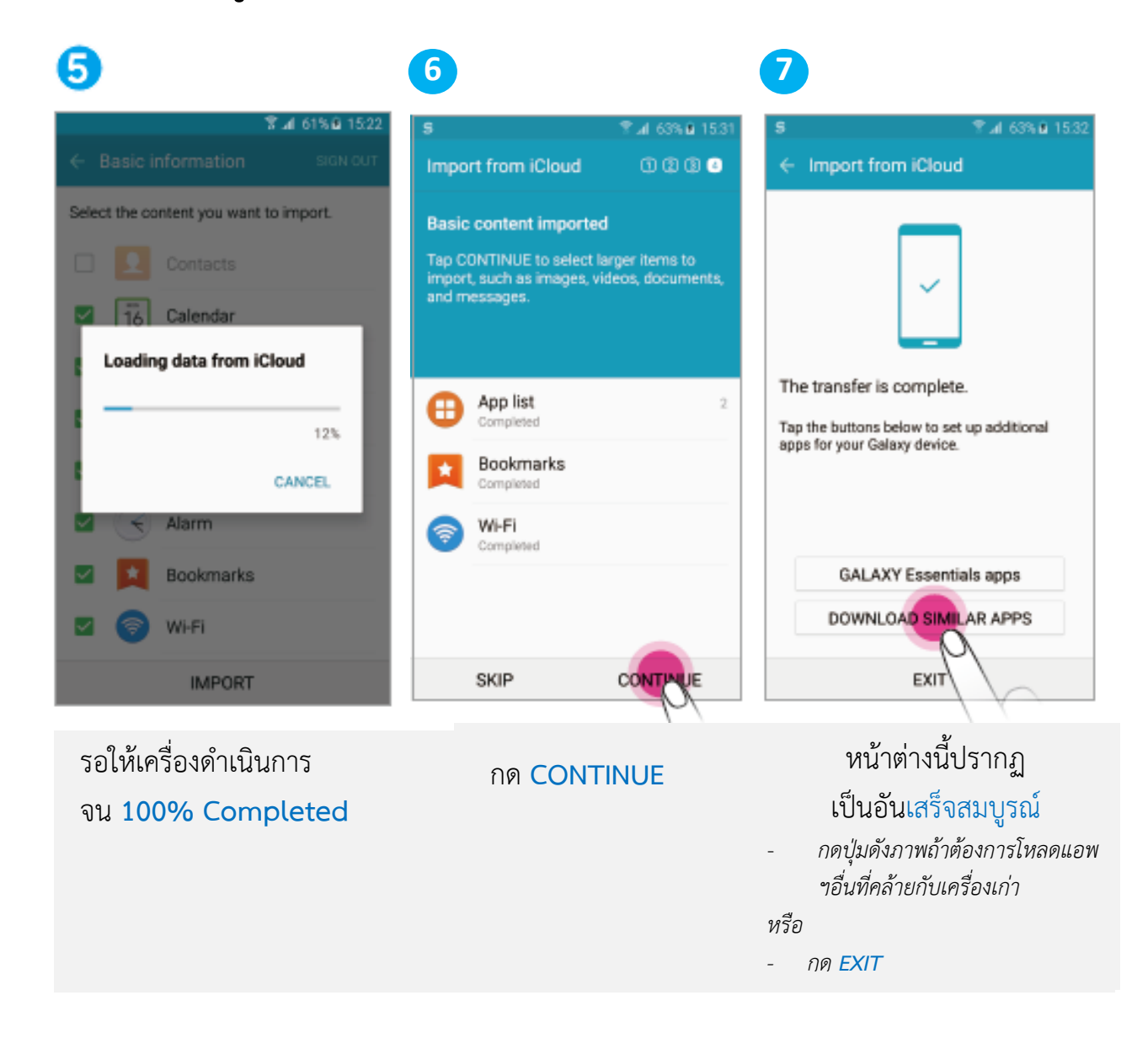

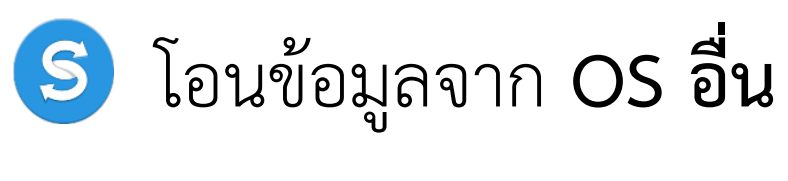

โอนผ่านสายเชื่อมต่อ OTG cable

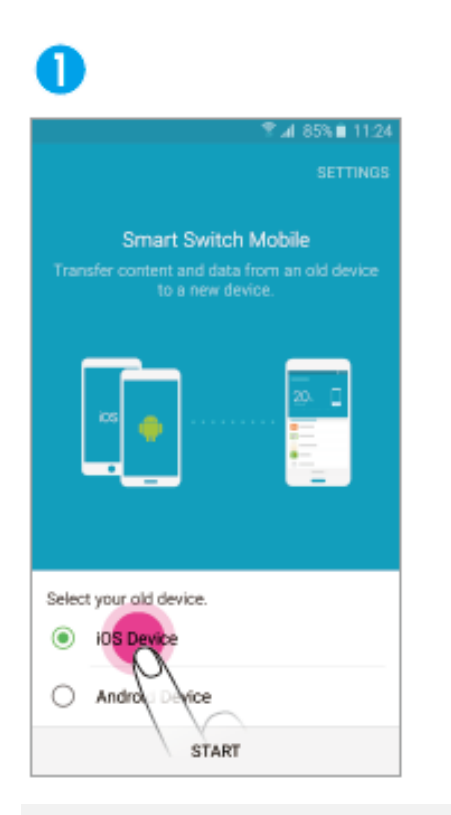

เข้าสู่ Smart Switch เลือกโอนถ่ายจากเครื่องเก่า OS อื่น

กดปุ่ม OS DEVICE ดังภาพ

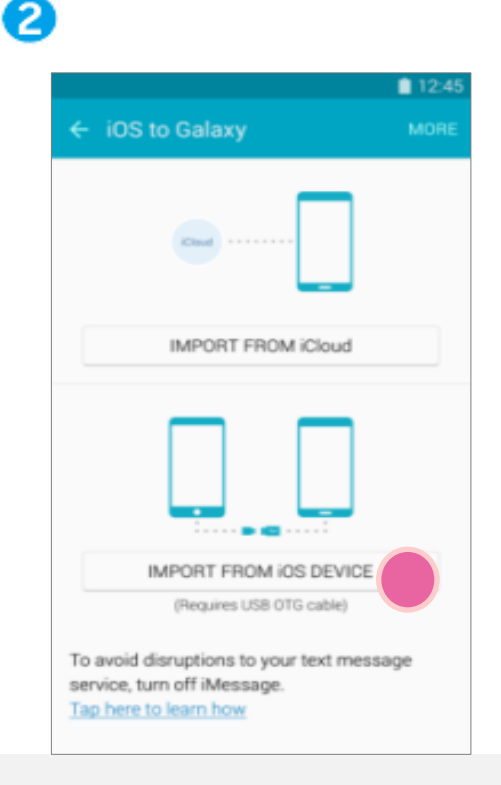

กดปุ่มล่าง IMPORT FROM OS DEVICE

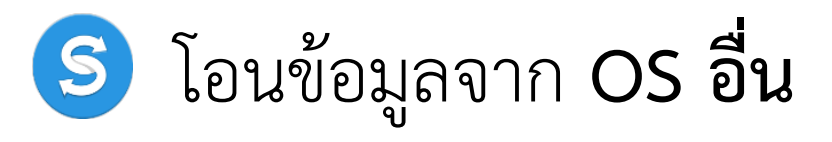

โอนผ่านสายเชื่อมต่อ OTG cable

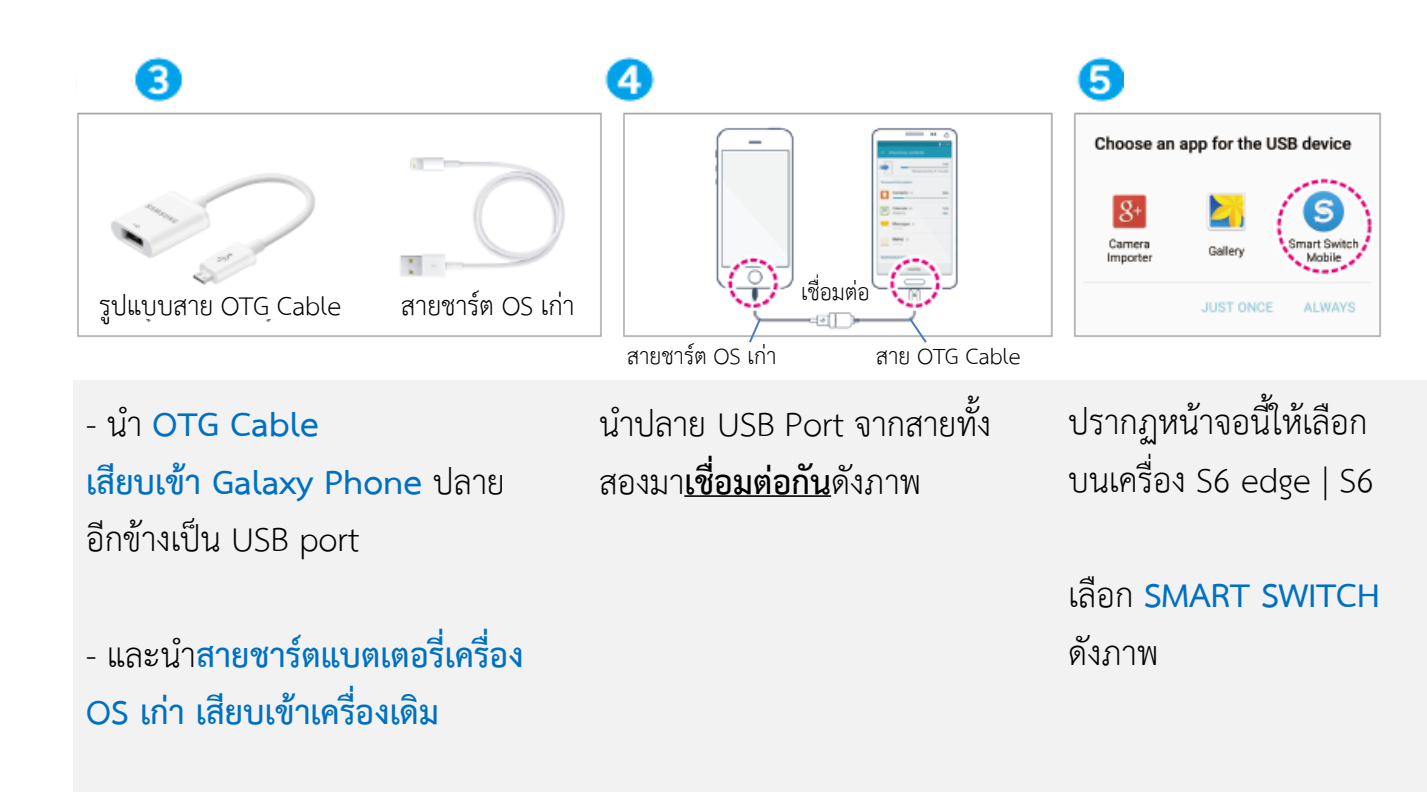

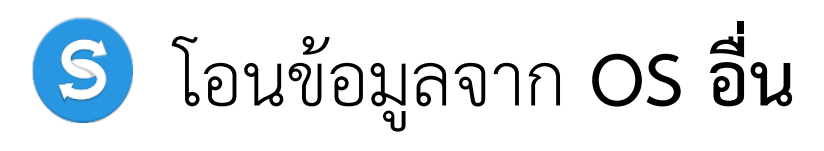

### <u>ว**ิธีที่ 2**</u>: โอนผ่านสายเชื่อมต่อ OTG cable

| 6                                                                                                    | 7                                                                                                    | 8                                                        |
|----------------------------------------------------------------------------------------------------|----------------------------------------------------------------------------------------------------|----------------------------------------------------------|
| The second second s | OLD DEVICE POP-UP<br>Trust This Computer?<br>Your settings and data will be<br>accessible from this computer when<br>connected via USB or Wi-Fi.<br>Don't Trust<br>Don't Trust<br>Click Trust*<br>A pop-up message will appear on your IOS<br>device. Tap Trust in that pop-up, then tap NEXT<br>below. | ★ Import from iOS device                                 |
| Connecting to other device                                                                                                    | NEXT                                                                                                    | Searching Phone for data to import<br>Cancel             |
| รอให้ระบบสมาร์ท สวิชอ่าน<br>ข้อมูลจากโทรศัพท์เครื่องเก่า                                                                                                    | กดปุ่ม TRUST บน เครื่องเก่า<br>และกด NEXT เพื่อตั้งค่าให้<br>สามารถทำรายการต่อ                                                                                                    | รอให้เครื่องดำเนินการอ่าน<br>ข้อมูล<br>จน 100% Completed |

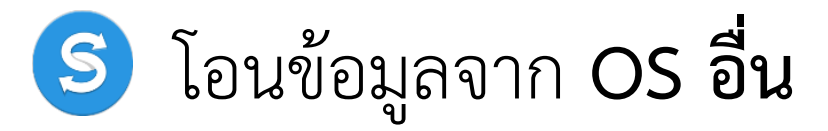

โอนผ่านสายเชื่อมต่อ OTG cable

|              | 8 h. ?                 | 8% 17:52 |
|--------------|------------------------|----------|
| < Impor      | t from iOS device      |          |
| Select the c | ontent you want to imp | oort.    |
| Basic inform | ation                  |          |
|              | Contacts               |          |
| 13           | Calendar               |          |
|              | Memo                   |          |
| ☑ 🖯          | App list               | 2        |
| - 5          | Call logs              |          |
| <b>Z</b>     | Bookmarks              |          |
|              | Alarm                  |          |
|              | Wi-Fi                  |          |

10 **al 88% 17:53** Receive content 1234 Saving... **Basic Information** App list Completed Bookmarks Completed Wi-Fi Completed Pictures 3 (SMB) Completed CANCEL

เลือกรายการที่ต้องการโอน มายัง S6 edge | S6 ให้<u>แสดงเป็นสีเขียว</u>

กด IMPORT

รอจนหน้าต่าง SAVING นี้ โอนเสร็จสมบูรณ์ 100% Complete

กด EXIT เพื่อออกจาก สมาร์ท สวิช

#### กลับสู่สารบัญ

#### S ตารางเทียบไฟล์ที่โอนจาก Cloud | OTG USB cable ได้

| รายการ        |                                     | โอนถ่ายข้อมูลจาก |     | 50%10%1 <b>0</b> %10                                                      |
|---------------|-------------------------------------|------------------|-----|---------------------------------------------------------------------------|
|               |                                     | Cloud            | OTG | ว.เอยะเจอผ                                                                |
| ข้อมูลส่วนตัว | รายชื่อเบอร์                        | Y                | Y   |                                                                           |
|               | ตารางเวลา                           | Y                | Y   |                                                                           |
|               | Memo                                | Y                | Y   | Text Memo เท่านั้น                                                        |
|               | ข้อความ SMS                         | Y                | Y   |                                                                           |
| มัลติมีเดีย   | รูปภาพ                              | Y                | Y   |                                                                           |
|               | วิดิโอที่ถ่ายขึ้นเอง                | Y                | Y   |                                                                           |
|               | เพลงลิขสิทธิ์ถูกต้อง                | Ν                | Y   | เพลงที่ซื้อถูกลิขสิทธิ์เท่านั้น<br>เพลงโหลดฟรี อาจส่งไม่ผ่าน              |
|               | นาฬิกาปลุก                          | Y                | Y   |                                                                           |
| อื่น ๆ        | ประวัติการโทรเข้า ออก               | Y                | Y   |                                                                           |
|               | Bookmark                            | Y                | Y   |                                                                           |
|               | รูปแบบการตั้งค่า Wi-Fi              | Y                | Y   | AP list                                                                   |
|               | ไฟล์เอกสาร                          | Y                | Y   | MS office , PDF                                                           |
|               | แอพพลิเคชั่นต่างๆ<br>ของเครื่องเก่า | Y                | Y   | โอนได้เพียงแอพพลิเคชั่นที่<br>สมาร์ท สวิชจะแนะนำให้โอนถ่าย<br>ได้เท่านั้น |

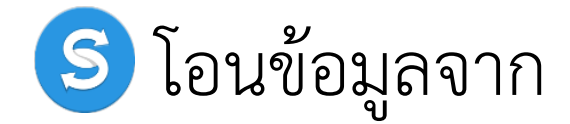

## ระบบปฏิบัติการ ANDROID อื่น | SAMSUNG GALAXY รุ่นอื่น

### 🥌 โอนข้อมูลจาก ANDROID |SAMSUNG รุ่นอื่น

#### <u>วิธีทำ</u>: โอนผ่าน Wi-Fi DIRECT

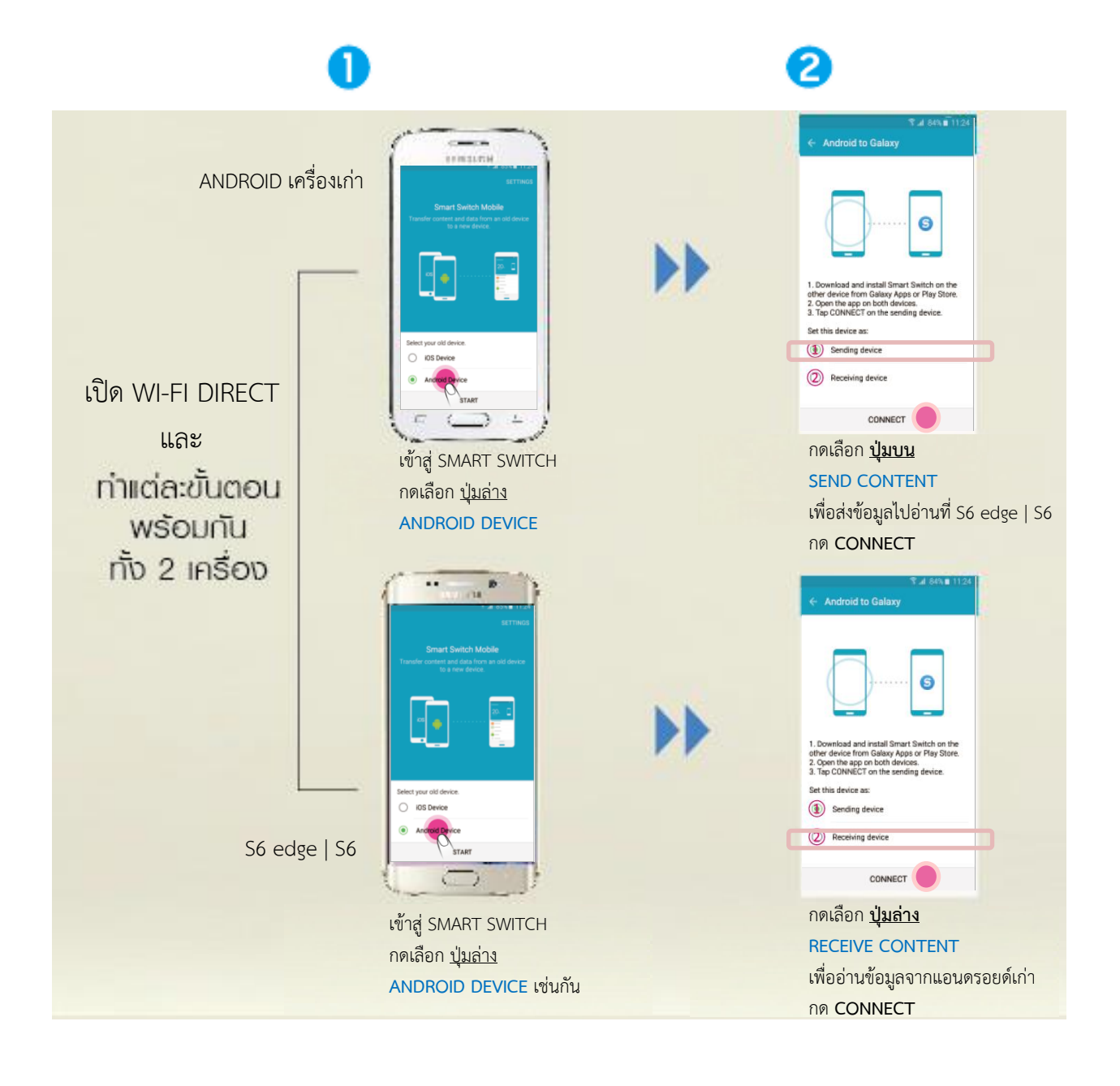

### 🥌 โอนข้อมูลจาก ANDROID |SAMSUNG รุ่นอื่น

## <u>วิธีทำ</u>:

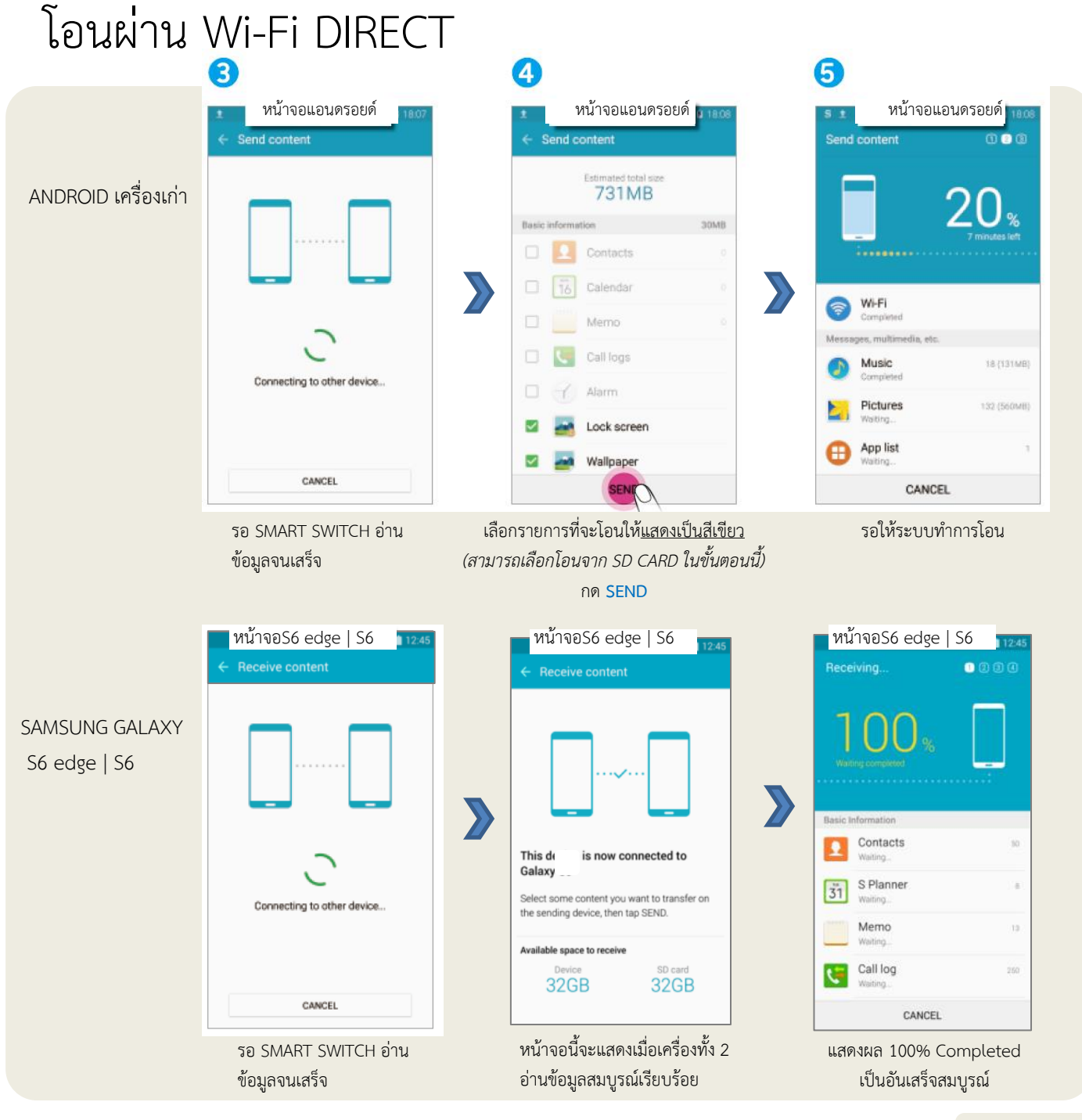

#### ตารางเทียบไฟล์ที่โอนจาก ANDROID | SAMSUNG รุ่นอื่นได้

| รายการ        |                                     | โอนถ่ายข้อมูลจากเครื่อง |              | _                                                                     |
|---------------|-------------------------------------|-------------------------|--------------|-----------------------------------------------------------------------|
|               |                                     | From Galaxy             | From Android | รายละเอียด                                                            |
| ข้อมูลส่วนตัว | รายชื่อเบอร์                        | Y                       | Y            | รายชื่อเบอร์ในเครื่องเท่านั้น                                         |
|               | ตารางเวลา                           | Y                       | Y            | ตารางเวลาในเครื่องเท่านั้น                                            |
|               | Memo                                | Y                       | Y            |                                                                       |
|               | ข้อความ SMS                         | Y                       | Y            |                                                                       |
| มัลติมีเดีย   | รูปภาพ                              | Y                       | Y            |                                                                       |
|               | วิดิโอที่ถ่ายขึ้นเอง                | Y                       | Y            |                                                                       |
|               | เพลงลิขสิทธิ์ถูกต้อง                | Y                       | Y            |                                                                       |
| อื่น ๆ        | นาฬิกาปลุก                          | Y                       | N            | โอนได้จาก Galaxy to S6 edge  S6 เท่านั้น                              |
|               | ประวัติการโทรเข้า ออก               | Y                       | N            | โอนได้จาก Galaxy to S6 edge  S6 เท่านั้น                              |
|               | รูปแบบการตั้งค่า<br>HOMESCREEN      | Y                       | N            | โอนได้จาก Galaxy to S6 edge  S6 เท่านั้น                              |
|               | รูปแบบการตั้งค่า<br>LOCKSCREEN      | Y                       | Ν            | โอนได้จาก Galaxy to S6 edge  S6 เท่านั้น                              |
|               | รูปแบบการตั้งค่า Wi-Fi              | Y                       | Ν            | โอนได้จาก Galaxy to S6 edge  S6 เท่านั้น                              |
|               | ไฟล์เอกสาร                          | Y                       | Y            | MS Office, PDF, GUL                                                   |
|               | แอพพลิเคชั่นต่างๆ<br>ของเครื่องเก่า | Y                       | Y            | โอนได้เพียงแอพพลิเคชั่นที่สมาร์ท สวิชจะ<br>แนะนำให้โอนถ่ายได้เท่านั้น |